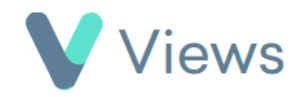

## How to Add an Outcome or Qualification to a Contact Record

To add an Outcome or Qualification<sup>\*</sup> to a Contact record:

Hover over **Contacts** and select the relevant database, such as **Participants** 

Search:

- Search for the record using the **Search** box
- Click on the **Eye** icon to the right of the record  $\odot$
- Click on the **Achievements** tab Achievements  $\mathbf{A}$ Outcomes Qualifications • Select either **Outcomes** or **Qualifications** from the sections on the left-hand side

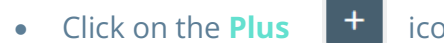

icon

Outcomes and Qualifications must first have been created in the Administration section of your account. Please see the How to Create Objectives and Outcomes and How to Create Qualifications support guides, available at https://www.substance.net/administration-support/

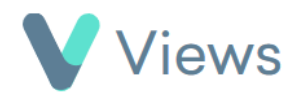

- Where relevant, select the Session Group that the Outcome or Qualification relates to and then click Next
- Select the **Outcome** or **Qualification** that has been achieved and then click **Next** again
- Complete the form and click **Save**